# NSG 2.0 How to Select a Remit To Site

August, 2017 Presented by: Vendor Services, Nabors Corporate Services Vendor.Services@nabors.com

OPERATIONS

DRILLING

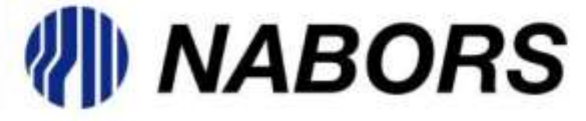

NOTE: The Oracle Portal should only be used to access documents from NABORS COPRORATE SERVICES, NABORS ALASKA, NABORS CANADA or SANAD Operating Units. To access documents from any other Nabors entity (NLF2, Canrig etc.) the User should log in to the NSG portal.

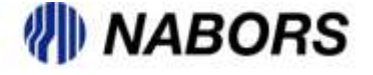

If an invoice is being created and the Remit To Site is not populated or contains incorrect site info the User can search for the correct Remit Site by selecting the Search Option icon.

| Home Orders Finance                                      |                                                                              |                                                                 |                                                        |
|----------------------------------------------------------|------------------------------------------------------------------------------|-----------------------------------------------------------------|--------------------------------------------------------|
| Create Invoices   View Invoices   View                   | v Payments                                                                   |                                                                 |                                                        |
| 0                                                        | 0                                                                            | 0                                                               |                                                        |
| Purchase Orders                                          | Details                                                                      | Manage Tax                                                      | Review and Submit                                      |
| Create Invoice: Details                                  |                                                                              |                                                                 |                                                        |
| * Indicates required field                               |                                                                              |                                                                 | Cancel Back Step 2 of 4 Next                           |
| Supplier                                                 |                                                                              | Invoice                                                         |                                                        |
| * Supplier<br>Tax Payer ID<br>* Remit To<br>Address<br>T | 76-0488987<br>PIPELINE VALVE 4554 KENNEDY COMMERCE DRIVE HOUSTON<br>IX 77032 | * Invoice Nur<br>* Invoice<br>Invoice<br>Curr<br>Invoice Descri | mber<br>Date 08/24/2017<br>Type Invoice v<br>ption USD |
|                                                          |                                                                              | Tax Am<br>Search Archived Documents                             | Attachment None Add                                    |

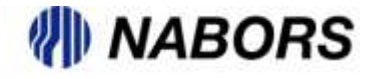

The search option is similar to all of the Oracle searches. The Search By field is already populated with the search criteria. In this case the User will be able to search by Remit To site name, by the Remit To address info or the field can be left blank. Leaving the fields blank will cause the search results to include all active pay sites.

|                   |                                          |                                                                                                    |                    |                      | Cancel Select           |
|-------------------|------------------------------------------|----------------------------------------------------------------------------------------------------|--------------------|----------------------|-------------------------|
| Search            |                                          |                                                                                                    |                    |                      |                         |
| 18.8              | 2 2 2                                    | 5 625 25                                                                                                    | a - 27 M           | ar annan             | 5 0 SHEE                |
| o find your       | item, select a filter item in th         | ne pulldown list an                                                                                                    | d enter a value in | the text field, then | select the "Go" button. |
| 100               |                                          | and the second second se |                    |                      |                         |
| CONTRACTOR IN     | Comit To                                 | 6                                                                                                    | a                  |                      |                         |
| earch By          | Remit To                                 | G                                                                                                    | ò                  |                      |                         |
| iearch By         | Remit To<br>Address                      | G                                                                                                    | io                 |                      |                         |
| Results           | Remit To<br>Address                      | G                                                                                                    | io                 |                      |                         |
| earch By          | Remit To<br>Address<br>Quick Select      | Supplier                                                                                                    | Remit To           | Address              | Organization            |
| Search By Results | Address Quick Select No search conducted | G                                                                                                    | Remit To           | Address              | Organization            |

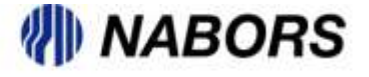

# How to Select a Remit To Site continued

Using the Remit To site name as a search criteria will return results similar to the following

| To find         | l your item, select a filter it | tem in the pulldown list and enter | a value in the text field, then select the "Go" button.           |                   |  |  |
|-----------------|---------------------------------|------------------------------------|-------------------------------------------------------------------|-------------------|--|--|
| Search          | By Remit To V EFT_CH            | ECK Go                             |                                                                   |                   |  |  |
| Result          | 5                               |                                    |                                                                   |                   |  |  |
| S Previous 1-10 |                                 |                                    |                                                                   |                   |  |  |
| Select (        | Quick Select Supplier           | Remit To                           | Address                                                           | Organization      |  |  |
| 0               |                                 | EFT_CHECK17                        | PO BOX 51262 LAFAYETTE LA 70505                                   | CORPORATE_SERVICE |  |  |
| 0               | <u></u>                         | EFT_CHECK18                        | PO BOX 2001 SUGARLAND TX 77478-2001                               | CORPORATE_SERVICE |  |  |
| 0               | <u>.</u>                        | EFT_CHECK19                        | ACCOUNTS RECEIVABLE DEPARTMENT PO BOX 200687 DALLAS TX 75320-0687 | CORPORATE_SERVICE |  |  |
| 0               |                                 | EFT_CHECK20                        | PO BOX 200546 HOUSTON TX 77216-0546                               | CORPORATE_SERVICE |  |  |
| 0               | <u>111</u>                      | EFT_CHECK21                        | PO BOX 722033 HOUSTON TX 77272-2033                               | CORPORATE_SERVICE |  |  |
| 0               |                                 | EFT_CHECK22                        | PO BOX 82473 LAFAYETTE LA 70598-2473                              | CORPORATE_SERVICE |  |  |
| 0               | •                               | EFT_CHECK24                        | BOX 727 IRAAN TX 79744                                            | CORPORATE_SERVICE |  |  |
| 0               | <u>.</u>                        | EFT_CHECK34                        | PO BOX 4888 HOUSTON TX 77210-4888                                 | CORPORATE_SERVICE |  |  |
| 0               |                                 | EFT_CHECK35                        | 8431 MOSLEY ROAD HOUSTON TX 77075                                 | CORPORATE_SERVICE |  |  |
| 0               |                                 | EFT_CHECK36                        | HALCO PO BOX 201543 HOUSTON TX 77216-1543                         | CORPORATE_SERVICE |  |  |
|                 |                                 |                                    | Previous                                                          | 1-10 V Next 10 @  |  |  |

### NABORS

Using the Address as a search criteria will return results similar to the following

| To find your item, select a filter item in the pulldown list and enter a value in the text field, then select the "Go" button. Search By Address V %SAM HOUSTON Go |                 |          |                 |                                                                                      |                   |  |
|----------------------------------------------------------------------------------------------------|-----------------|----------|-----------------|--------------------------------------------------------------------------------------|-------------------|--|
| Result                                                                                                    | Results         |          |                 |                                                                                      |                   |  |
| Select                                                                                                    | Quick<br>Select | Supplier | Remit To        | Address                                                                              | Organization      |  |
| 0                                                                                                    | -               |          | EFT_ACH_FLUIDS  | ELECTRONIC PAYMENTS 4310 N SAM HOUSTON PARKWAY<br>HOUSTON TX 77032                   | CORPORATE_SERVICE |  |
| 0                                                                                                    | -               |          | EFT_CHECK_SERVI | SERVICE AND REPAIR 5100 NORTH SAM HOUSTON PKWY W<br>HOUSTON TX 77086                 | CORPORATE_SERVICE |  |
| 0                                                                                                    | -               |          | EFT_CHECK_ROSS  | ROSS HILL (PARTS ONLY) 1530 W SAM HOUSTON PKWY NORTH HOUSTON TX 77043                | CORPORATE_SERVICE |  |
| 0                                                                                                    | -               |          | EFT_ACH_RIGSPAR | RIG SOLUTIONS SPARES 5130 NORTH SAM HOUSTON PARKWAY WEST LEDGER 183 HOUSTON TX 77086 | CORPORATE_SERVICE |  |

NOTE: Oracle uses the % sign as a wild card search feature. This is true in any time the search option is used.

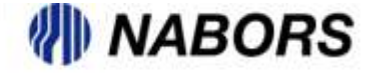

## How to Select a Remit To Site continued

#### Leaving the search field blank will return results similar to the following

| Result              | tesults         |          |                 |                                                                    |                  |  |  |  |
|---------------------|-----------------|----------|-----------------|--------------------------------------------------------------------|------------------|--|--|--|
| S Previous 1-10 💌 N |                 |          |                 |                                                                    |                  |  |  |  |
| select              | Quick<br>Select | Supplier | Remit To        | Address                                                            | Organization     |  |  |  |
| 0                   | -               |          | EFT_ACH-PIPELIN | PIPELINE VALVE 4554 KENNEDY COMMERCE DRIVE HOUSTON TX 77032        | CORPORATE_SERVIC |  |  |  |
| 0                   |                 |          | EFT_ACH-ROLLIGO | NOV ROLLIGON                                                       | CORPORATE_SERVIC |  |  |  |
| 0                   |                 |          | EFT_ACH_BRANDTC | BRANDT CONROE ELECTRONIC PAYMENT                                   | CORPORATE_SERVIC |  |  |  |
| 0                   | -               |          | EFT_ACH_CAPEQIP | US RIG, CAPITAL EQUIPMENT PO BOX 202623 DALLAS TX 75320-2623       | CORPORATE_SERVIC |  |  |  |
| 0                   | -               |          | EFT_ACH_DHTOOLS | DOWN HOLE TOOLS ELECTRONIC PAYMENT                                 | CORPORATE_SERVIC |  |  |  |
| 0                   | -               |          | EFT_ACH_DIS_SER | DISTRIBUTION SERVICES ELECTRONIC PAYMENT                           | CORPORATE_SERVIC |  |  |  |
| 0                   | -               |          | EFT_ACH_ELMAR   | ELMAR ELECTRONIC PAYMENT                                           | CORPORATE_SERVIC |  |  |  |
| 0                   | -               |          | EFT_ACH_FLUIDS  | ELECTRONIC PAYMENTS 4310 N SAM HOUSTON PARKWAY HOUSTON TX<br>77032 | CORPORATE_SERVIC |  |  |  |
| 0                   | -               |          | EFT_ACH_HYDRAAM | HYDRALIFT AMCLYDE ELECTRONIC PAYMENT                               | CORPORATE_SERVIC |  |  |  |
| 0                   | -               |          | EFT_ACH_HYDRARG | HYDRA RIG ELECTRONIC PAYMENT                                       | CORPORATE_SERVIC |  |  |  |

### NABORS

Once the correct Remit To site by using one of the noted searches, the User will the be able to select the correct site by clicking on the Quick Select button to the left of the selected site.

| ③ Previous 1-10 |                 |          |                 |                                                             |                 |  |
|-----------------|-----------------|----------|-----------------|-------------------------------------------------------------|-----------------|--|
| Select          | Quick<br>Select | Supplier | Remit To        | Address                                                     | Organization    |  |
| 0               | -               |          | EFT_ACH-PIPELIN | PIPELINE VALVE 4554 KENNEDY COMMERCE DRIVE HOUSTON TX 77032 | CORPORATE_SERVI |  |

Once selected the field will populate on the invoice and the User will be able to complete the header info on the electronic invoice.

| 0                                                                                                    | <b>9</b> | 0          |                                                                                       | 0                           |
|----------------------------------------------------------------------------------------------------|----------|------------|---------------------------------------------------------------------------------------|-----------------------------|
| Purchase Orders                                                                                                    | Details  | Manage Tax |                                                                                       | Review and Submit           |
| reate Invoice: Details                                                                                                    |          |            |                                                                                       |                             |
| Indicates required field                                                                                                    |          |            |                                                                                       | Cancel Back Step 2 of 4 Nex |
| Supplier                                                                                                    |          | Invoice    |                                                                                       |                             |
| * Supplier NATIONAL OILWELL VA<br>Tax Payer ID 76-0488987<br>* Remit To EFT_ACH-PIPELIN<br>Address PIPELINE VALVE 4554 K<br>TX 77032 | RCO LP   |            | * Invoice Number<br>* Invoice Date<br>Invoice Type<br>Currency<br>Invoice Description |                             |
|                                                                                                    |          |            | Tax Amount                                                                            | ×                           |

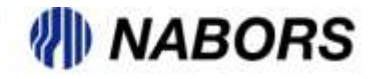